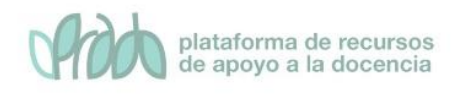

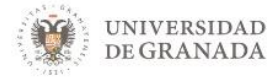

# Curso Básico de Prado.

## Tema 2. Calendario

### Objetivos

• El objetivo de este bloque temático es que el profesor conozca el bloque Calendario y su configuración dentro de nuestra asignatura en PRADO.

#### 1. El bloque calendario

El "bloque Calendario" se puede usar para mostrar las fechas de interés durante la realización de un curso (fecha de entrega de una actividad, apertura de una nueva unidad didáctica, etc.)

El profesor puede añadir Eventos, y además algunos recursos, como las Tareas o los Cuestionarios, marcan automáticamente sus fechas de entrega en el Calendario.

Incluir un calendario que delimite los eventos del curso puede ayudar a los estudiantes encontrarlos más fácilmente.

### 2. Añadir Bloque Calendario

Para añadir un calendario lo primero que tenemos que hacer es añadir el bloque Calendario como indicamos en los siguientes pasos:

• Hacer clic en *editar edición*. (figura 1)

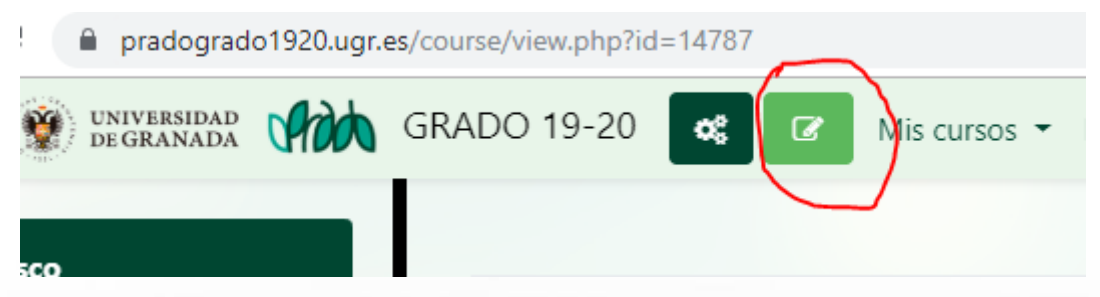

Figura 1. Editar edición

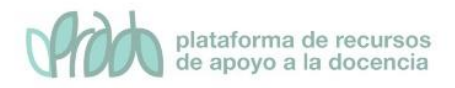

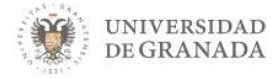

• Hacer clic en el botón Bloques del Curso (figura 2)

| = 💓 UNIVERSIDAD CON | GRADO 19-20 🐼 O Mis cursos 🗸 Ir a 👻 Ayuda 👻 Español - Internacional (es) 👻 | 🛔 🗭 chesco martin 🎆 🔻         |
|---------------------|----------------------------------------------------------------------------|-------------------------------|
| re chesco           |                                                                            | t Bloques del Curso           |
| Participantes       | chesco_prueba                                                              |                               |
| Insignias           | Página Principal Cursos Miscellaneous Chesco                               |                               |
| ☑ Competencias      |                                                                            |                               |
| Calificaciones      |                                                                            |                               |
| 🗅 General           | General 🖌                                                                  | Editar 🝷                      |
| 🗅 Bloque 1          | 🕂 🔚 Avisos 🖋                                                               | Editar 👻 🛔                    |
| 🗅 Tema 2            | + Aña                                                                      | de una actividad o un recurso |
| 🗅 Tema 3            | ♣ Ploque 1 ★                                                               | Editor -                      |
| ·~ + .              | Bioque I &                                                                 | Editar +                      |

Figura 2. Botón Bloques del Curso

• Hacemos clic en agregar y seleccionamos calendario (figura 3)

| Agrega un bloque |    |
|------------------|----|
| Agrega           | \$ |

Figura 3. Agrega un bloque

• Como resultado podemos ver en pantalla el bloque de calendario (figura 4).

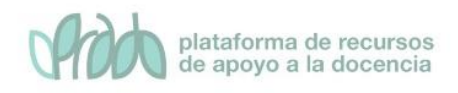

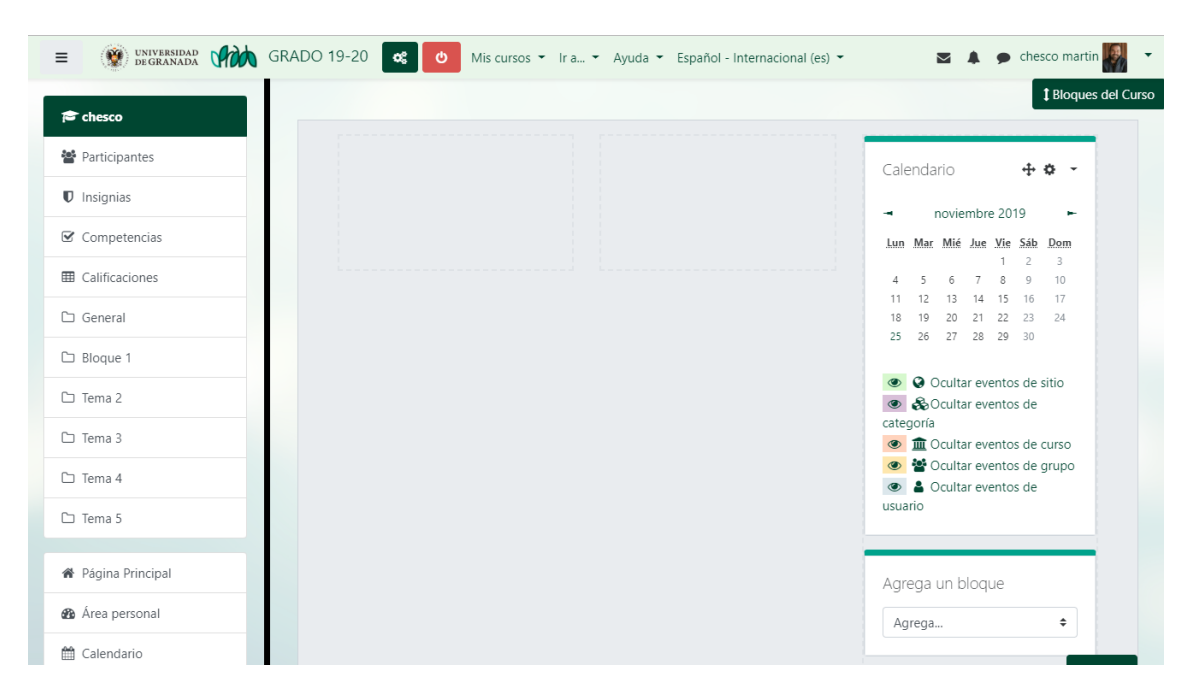

UNIVERSIDAD

**DE GRANADA** 

Figura 4. Bloque Calendario

#### 3. Configurar Bloque Calendario

Hacer clic sobre el icono de engranaje (figura 5) en el bloque Calendario y seleccionamos Configurar bloque de calendario para configurar las opciones que deseamos mostrar (figura 6). Aquí podemos decidir en las páginas donde queremos que sea visible así como la posición.

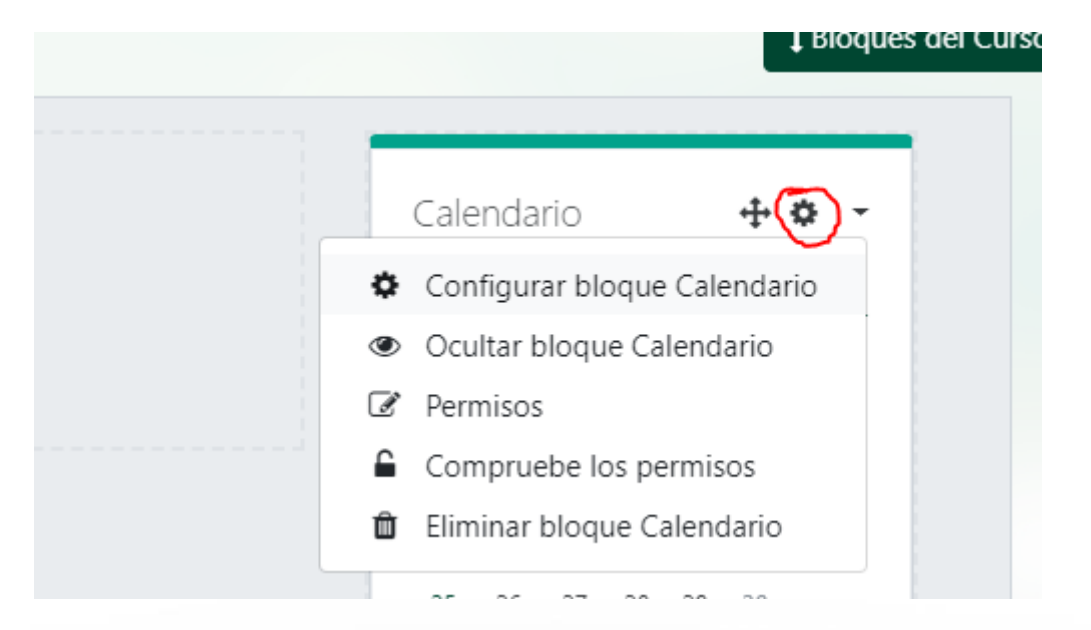

Figura 5. Icono de engranaje

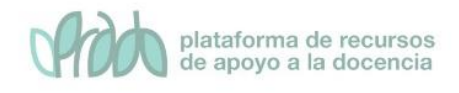

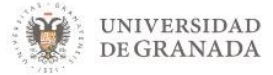

#### Configurando un bloque Calendario

#### Dónde aparece este bloque

| Objective of the second second sec | Curso: chesco_prueba                          |
|----------------------------------------------------------------------------------------------------|-----------------------------------------------|
| Mostrar en tipos de página                                                                                                    | Cualquier tipo de página principal de curso 🗢 |
| Región por defecto 💡                                                                                                    | Columna C 🗢                                   |
| Peso por defecto 💡                                                                                                    | 0 \$                                          |
| <ul> <li>En esta página</li> </ul>                                                                                                    |                                               |
| Visible                                                                                                    | Sí 🗢                                          |
| Región                                                                                                    | Columna C 🗢                                   |
| Peso                                                                                                    | 0 \$                                          |
|                                                                                                    | Guardar cambios Cancelar                      |

#### Figura 6. Configurando un bloque Calendario

- Ubicación original del bloque. La ubicación original donde se creó el bloque. Los ajustes del bloque pueden hacer que aparezca en otras ubicaciones (contextos) dentro de la ubicación original. Por ejemplo, un bloque creado en una página de curso podría ser mostrado en las actividades dentro de ese curso. Un bloque creado en la portada puede ser mostrado en todo el sitio.
- **Región por defecto**. Los temas pueden definir una o más regiones de bloques con nombre donde se pueden mostrar los bloques. Este ajuste define en cuáles de éstas quiere que aparezca este bloque por defecto. La región puede ser anulada en páginas específicas si es necesario.
- Peso por defecto. El peso por defecto permite escoger aproximadamente donde quiere que aparezca el bloque en la región escogida, bien arriba del todo o al fondo. La ubicación final se calcula a partir de todos los bloques en esa región (por ejemplo, sólo un bloque puede estar arriba del todo). Este valor puede ser anulado en páginas específicas si es necesario.

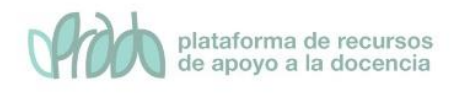

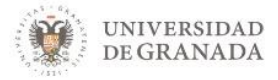

### 4. Bibliografía

- Manual de Moodle 3.5 para el profesor. Universidad Politécnica de Madrid. Gabinete de Tele-Educación. <u>http://oa.upm.es/53507/</u>
- Curso básico de Moodle. Canal de Youtube de la Universidad
   Politécnica de Madrid. <u>https://youtu.be/bS6VZNgsu11</u>
- Moodle UA. Universidad de Alicante. https://si.ua.es/es/moodle/

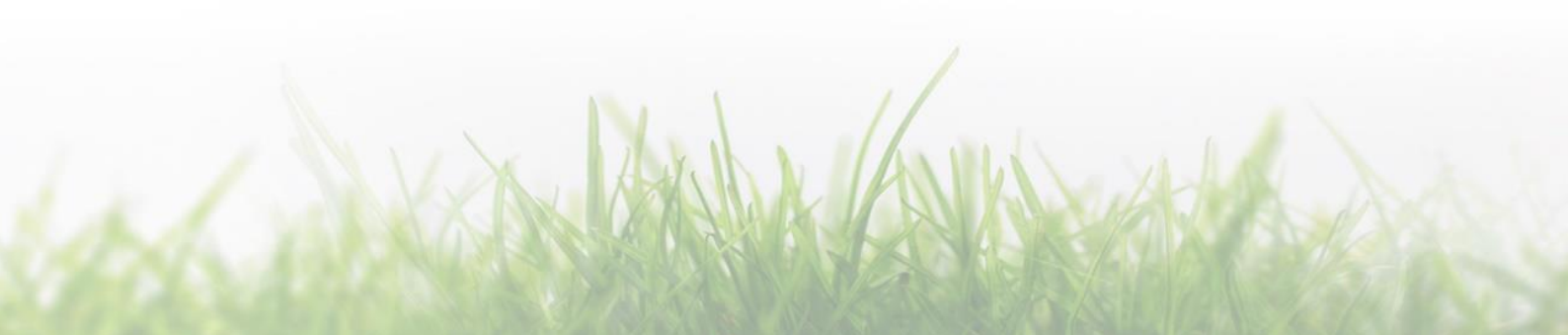